## TUTORIAL PARA DOCENTES ASPIRANTES A CARGOS

# INSCRIPCIÓN Y REINSCRIPCIÓN A CONVOCATORIA 2024

## Junta de Calificación y Clasificación Nivel Inicial y Primario

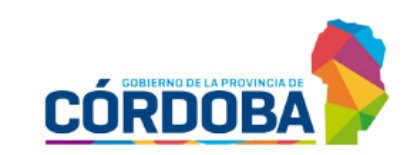

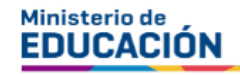

### ÍNDICE

| IN: | SCRIPCIÓN Y REINSCRIPCIÓN DE ASPIRANTES | 2  |
|-----|-----------------------------------------|----|
| 1.  | Acceso                                  | 2  |
| 2.  | Carga Inscripción WEB                   | 6  |
| 3.  | Realizar Inscripción                    | 9  |
| 4.  | Imprimir Constancia de Inscripción      | 15 |

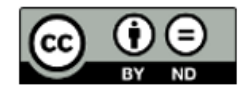

### Inscripción y Reinscripción Junta de Calificación y Clasificación Nivel Inicial y Primario

#### 1. Acceso

lngresar al portal del Gobierno de la Provincia de Córdoba <u>www.cba.gov.ar</u>.

Seleccionar GOBIERNO.

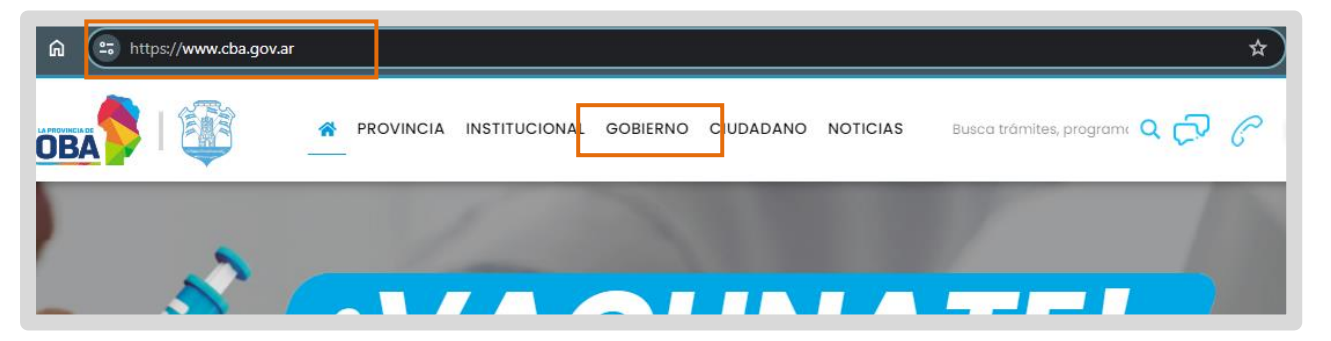

Buscar el acceso a Docentes y seleccionarlo.

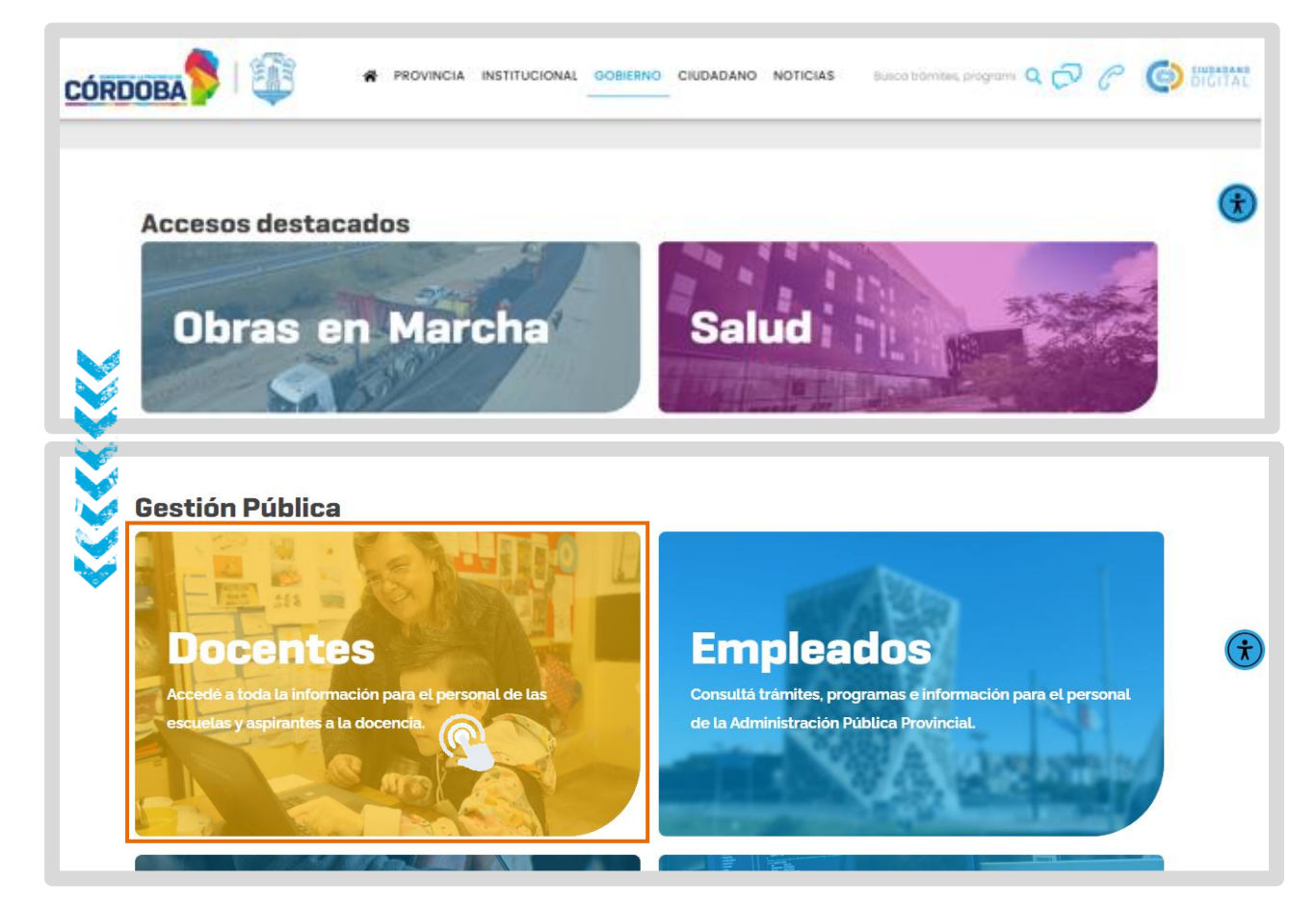

Buscar Junta de Calificación y Clasificación. Hacer clic en "Nivel Inicial y Primario".

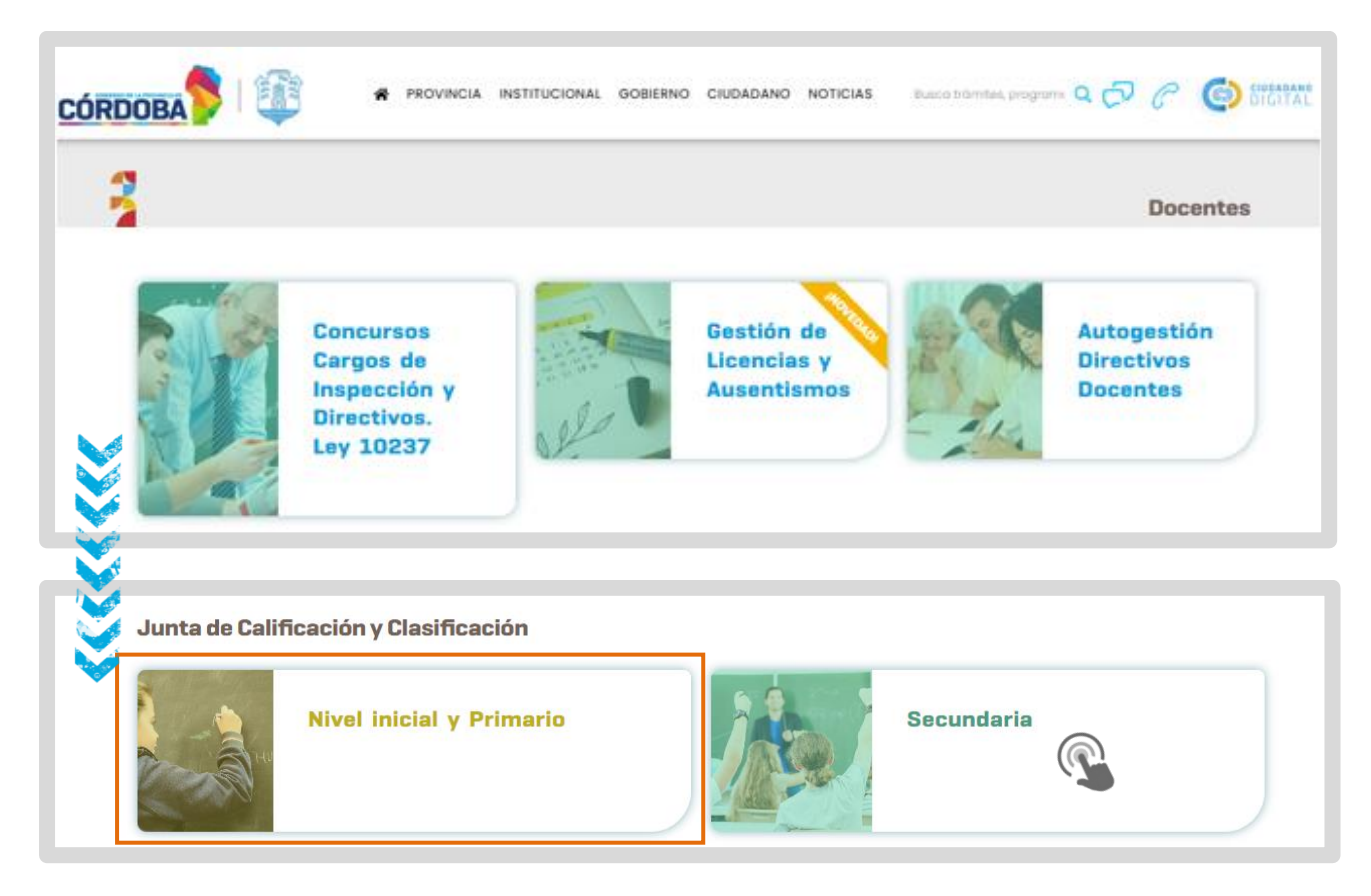

Seleccionar "SISTEMA DE JUNTA DE CALIFICACION Y CLASIFICACIÓN INICIAL Y PRIMARIA".

| JUNTA DE CALIFICACIÓN Y CLASIFICACIÓN<br>INICIAL Y PRIMARIA                                                |                                                                                      |  |  |  |  |
|----------------------------------------------------------------------------------------------------|--------------------------------------------------------------------------------------|--|--|--|--|
| < Volver a Ministerio de Educación                                                                         |                                                                                      |  |  |  |  |
| DIRECCIÓN GENERAL DE EDUCACIÓN INICIAL<br>DIRECCIÓN GENERAL DE EDUCACIÓN PRIMARIA                          | SISTEMA DE JUNTA DE CALIFICACIÓN<br>Y CLASIFICACIÓN INICIAL Y PRIMARIA<br>O Ingresar |  |  |  |  |
| JUNTA DE CALIFICACIÓN Y CLASIFICACIÓN                                                                      | + TUTORIALES                                                                         |  |  |  |  |
| Inscripción para Ingreso a la Docencia de la D.G.E. INICIAL y de la D.G.E. PRIMARIA – Convocatoria<br>2022 | ▸ DOCUMENTACIÓN                                                                      |  |  |  |  |

Se abre el portal de Ciudadano Digital (CiDi). Si ya dispone de una cuenta en CiDi ingresar usuario y contraseña.

Para acceder a sistema de registro de antecedentes, es requisito tener una cuenta de CiDi (Ciudadano Digital) de nivel 2. Si aún no cuenta con nivel 2 consulte el procedimiento para obtenerlo en el siguiente enlace: <u>https://ciudadanodigital.cba.gov.ar/cuenta-verificada-nivel-2/</u>

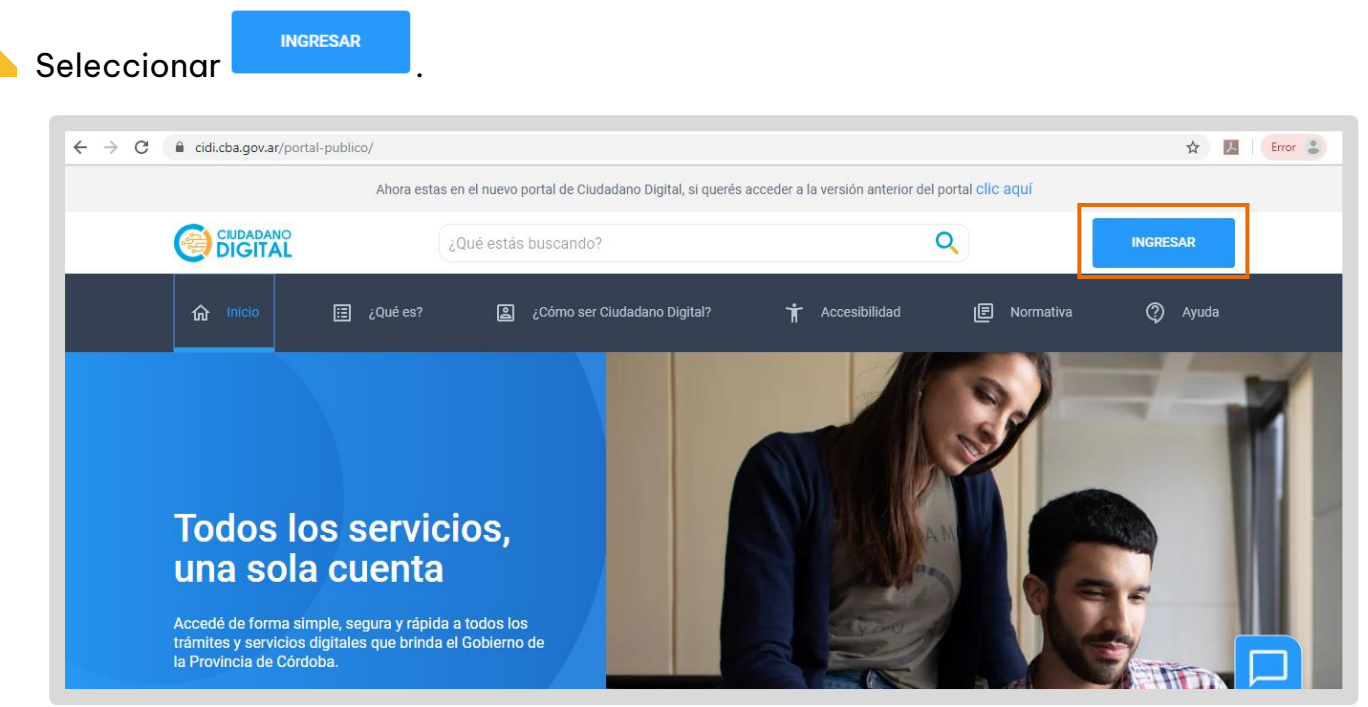

Se despliegan las opciones que le permiten introducir los datos de Usuario y Contraseña mediante los cuales se ha registrado previamente en CiDi.

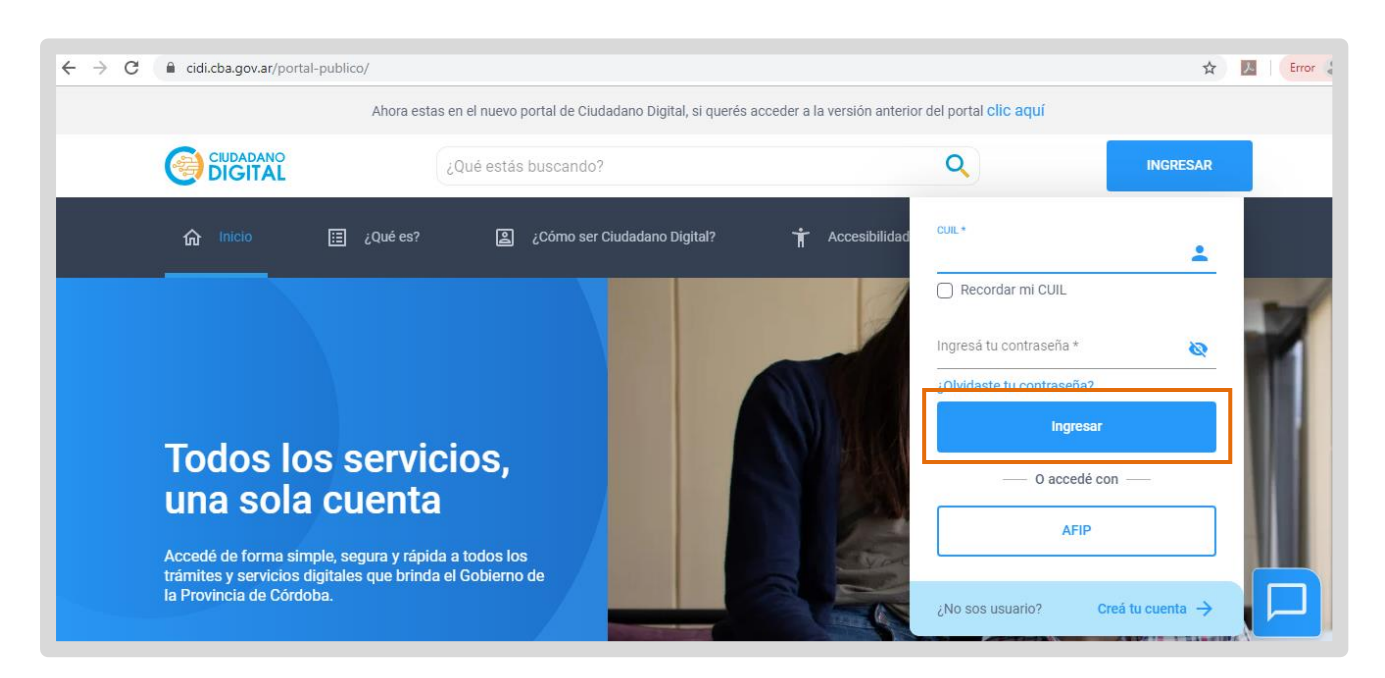

Si aún no está registrado en CiDi, seguir los pasos que se indican en la opción "Creá tu cuenta".

| cuil.*                            |
|-----------------------------------|
| C Recordar mi CUIL                |
| Ingresá tu contraseña * 🛛 🔌       |
| ¿Olvidaste tu contraseña?         |
| Ingresar                          |
| — O accedé con —                  |
| AFIP                              |
| ¿No sos usuario? Creá tu cuenta 🔿 |

En caso de no recordar su contraseña debe ir a la opción "¿Olvidaste tu contraseña?" Si no tiene registrada y validada una cuenta de correo en CiDi, debe solicitar el blanqueo de la clave, para ello dispone de los siguientes canales:

Chat disponible en el portal de gobierno https://www.cba.gov.ar/espaciociudadanos/

Teléfono: 0800 888 1234

Una vez que ha iniciado sesión en CiDi, verá el acceso directo a "Gestión Junta Inicial y Primaria", hacer clic en él.

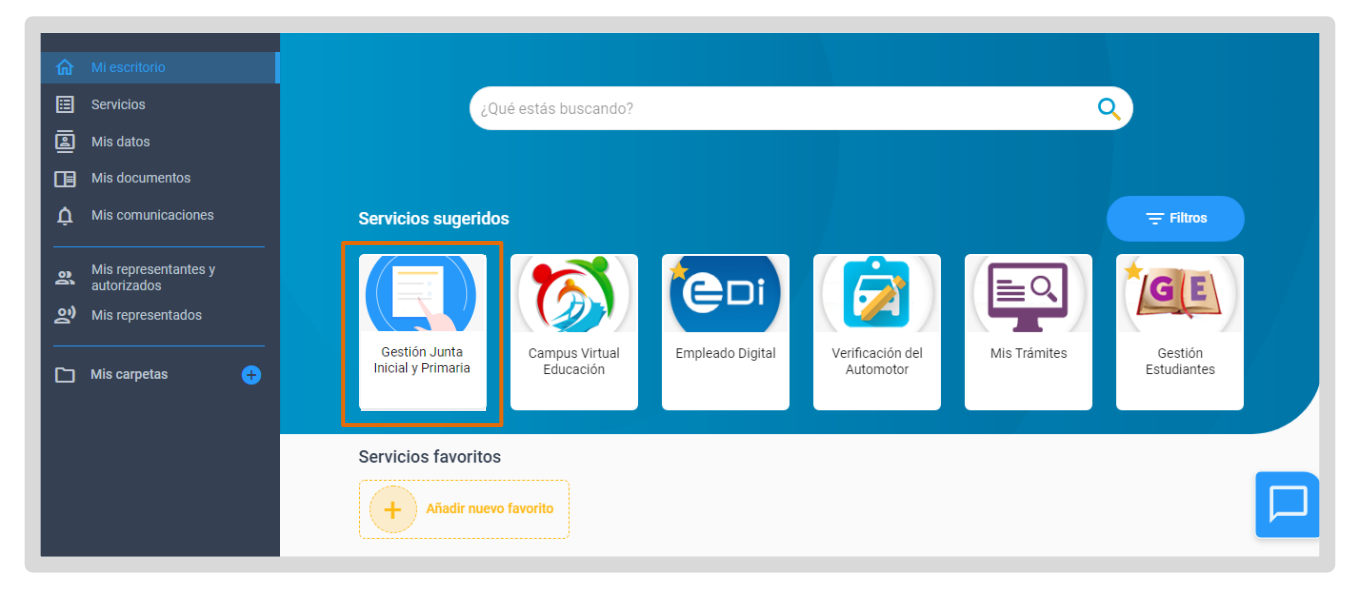

### 2. Carga Inscripción y Reinscripción web

Luego de ingresar a "Gestión Junta Inicial y Primaria" hacer clic en "Inscripción y Reinscripción web – Junta Inicial y Primaria".

|      | Mariela Del Valle Palestini Cerrar Sesion<br>Menú Gestión Junta Primaria                                                                                                    |
|------|----------------------------------------------------------------------------------------------------|
|      | Inscripción y Reinscripción web – Junta Inicial y<br>Primaria                                                                                                    |
|      | Consulta LOM                                                                                                    |
| 80.8 |                                                                                                    |
|      | Junta de Calificación y Clasificación Nivel Inicial y Primario<br>Dirección de Sistemas - Ministerio de Educación - Gobierno de la Provincia de Córdoba - República Argentina |

A continuación, ingresa a la sección de "Datos Personales".

| Tipo Documento | DNI                     | Nro.Documento        |                         |   |
|----------------|-------------------------|----------------------|-------------------------|---|
| Cuil           |                         |                      |                         |   |
| Apellido       | PEREZ                   | Nombre               | SUSANA                  |   |
| ec Nacimiento  | [þ4-01-1960 × ⊞         | Nacionalidad         | 001-ARGENTINO           |   |
| Calle *        | PUBLICA                 | Numero *             | 111                     |   |
| Torre          | Н                       | Piso                 | 1                       |   |
| Dpto.          | 3                       | Barrio *             | OCP - ABILENE           |   |
| Código Postal  | 5012                    | Telefono *           | 155555555               | ] |
| Provincia *    | X-CORDOBA               | Fec. Nacionalización |                         |   |
| epartamento *  | 001-CORDOBA -CAPITAL    |                      |                         |   |
| Localidad *    | CORDOBA CAPITAL         |                      |                         |   |
| Nacion         | 001-REPUBLICA ARGENTINA | Nacion Dom *         | 001-REPUBLICA ARGENTINA |   |
| Mail *         | mimail@gmail.com        |                      |                         |   |

- Si es la primera vez que se inscribe, el Sistema muestra campos vacíos, los cuales pueden ser completados.
- Si ya pertenece al plantel de la Provincia de Córdoba, al ingresar a la sección de Datos Personales puede ver datos previamente registrados.
  - Completar y/o verificar los datos solicitados. Los que se encuentran marcados con asterisco (\*) son obligatorios.

| Para continuar, selecc                          | ionar Guardar e ir a la Insci | ripción y a          | continuación h          | nacer clic en           |
|-------------------------------------------------|-------------------------------|----------------------|-------------------------|-------------------------|
| Confirmar                                       |                               |                      |                         |                         |
|                                                 |                               |                      |                         |                         |
|                                                 |                               |                      |                         |                         |
| Convocatorias ,> Aceptación ,> Datos Personales |                               |                      |                         |                         |
| Datos Persona                                   | ales ; Está seguro que de:    | sea modificar sus (  | datos personales?       | eleccionar Convocatoria |
| Tipo Documento                                  |                               | onfirmar Cancelar    |                         |                         |
| Cull                                            |                               |                      | Jocumento               |                         |
| Apellido                                        | PEREZ                         |                      |                         |                         |
| Fec Nacimiento                                  | 04-01-1960                    | Nacionalidad         | 001-ARGENTINO           | <b>v</b>                |
| Calle                                           | PUBLICA                       | Numero *             | 111                     |                         |
| Torre                                           | н                             | Piso                 | 1                       |                         |
| Dpte.                                           | 3                             | Barrio *             | OCP - ABILENE           | ~                       |
| Código Postal                                   | 5012                          | Telefono *           | 155555555               |                         |
| Provincia *                                     | X-CORDOBA                     | Fec. Nacionalización |                         |                         |
| Departamento *                                  | 001-CORDOBA -CAPITAL          |                      |                         |                         |
| Localidad *                                     | CORDOBA CAPITAL               |                      |                         |                         |
| Nacion                                          | 001-REPUBLICA ARGENTINA       | Nacion Dom *         | 001-REPUBLICA ARGENTINA | V                       |
| Mail *                                          | mimail@gmail.com              |                      |                         |                         |
| Guardar e ir a l                                | la Inscrinción                |                      |                         |                         |
|                                                 |                               |                      |                         |                         |

Se muestra un mensaje de confirmación:

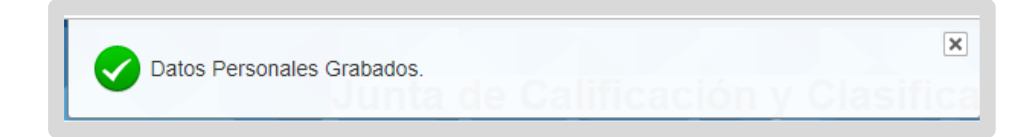

Es posible modificar los datos personales durante el tiempo que permanece habilitada la Inscripción a la Junta.

A continuación, seleccionar el Nivel en el cual desea inscribirse.

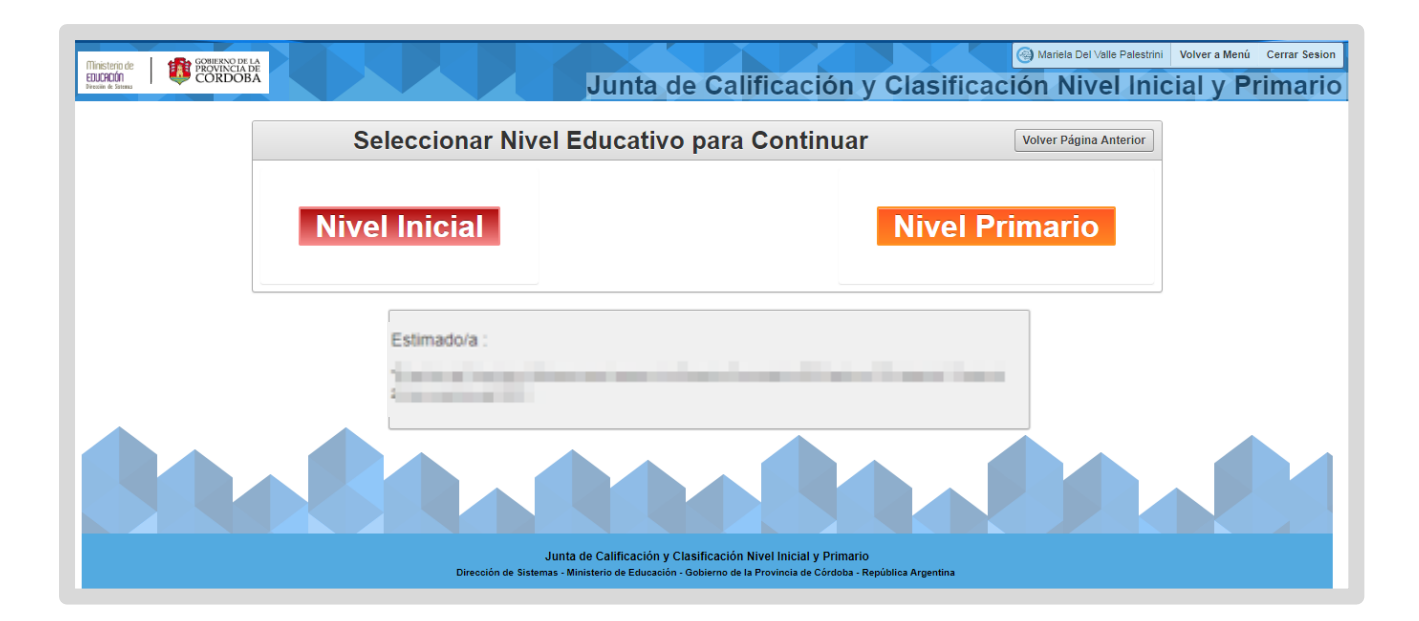

### **3. Realizar Inscripción**

En la siguiente pantalla, para ambos Niveles la información se encuentra distribuida en diferentes secciones.

- a) Legajo
- b) Escuela Base
- c) Aspira con Título Habilitante a:
- d) Detalle de inscripción realizada

| Server Brenner                                                       | Junta de Califica                                                                                                    | Contract Service Service Where Merie Contract Services Services Se |
|----------------------------------------------------------------------|----------------------------------------------------------------------------------------------------|----------------------------------------------------------------------------------------------------|
|                                                                      | Estimadola :<br>19 pelado la Constitui y Rectanos para Ingresa a la Docensa Consciente 2021 se é par CD deste al 19<br>34 de revientes de 2021 - | tanin at                                                                                                    |
| Inscripciones Junta Primaria                                         |                                                                                                    |                                                                                                    |
| Legajo                                                               |                                                                                                    | Volver Página Anterior                                                                                                    |
| Novel: SURCIAL Legajor 01                                            | 2019 Apelido y Nambre:                                                                                                    |                                                                                                    |
| Escuela Base                                                         |                                                                                                    |                                                                                                    |
| Convocatoria: 2015 Tipo do Inscripción<br>Región * Data * Inspc. * E | 1 INSCREDIÓN<br>Italia Base * Nivel Cóluc.<br>* S - POCIAL                                                                                       |                                                                                                    |
| Aspira con titulo habilitante a:                                     |                                                                                                    |                                                                                                    |
| Cargo *                                                              | racter Tindar *                                                                                                    |                                                                                                    |

#### a) Sección Legajo

El número de Legajo se conforma de acuerdo con los siguientes datos:

- Código de la Región de la Escuela Base
- Sexo: 01 si es Masculino y 02 si es Femenino
- Número de Documento
- Año en el que creó el Legajo

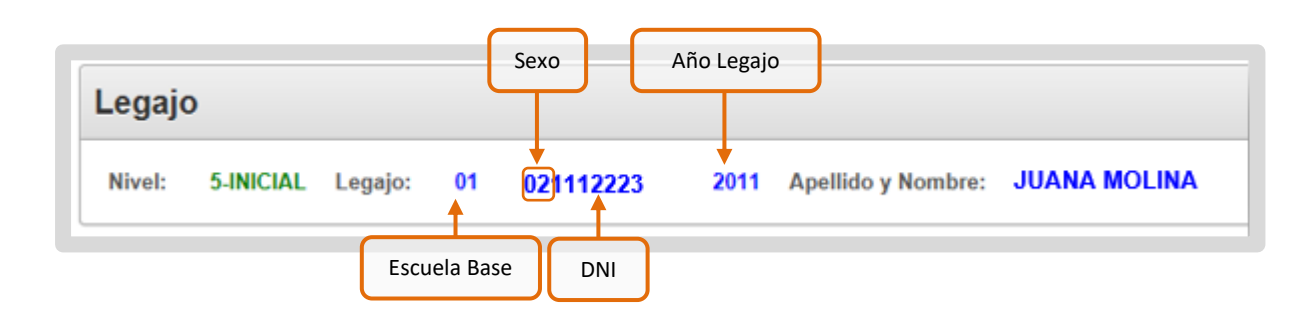

Quienes se inscriben por primera vez en la Junta de Inicial y Primaria, al ingresar en esta sección, el Número de Legajo se encuentra incompleto.

El Código de la Región de la Escuela Base contiene dos cifras y se genera una vez que se haya inscripto en una Escuela Base.

#### b) Sección Escuela Base

| Inscrip | Inscripciones Junta Primaria                                     |   |  |  |  |
|---------|------------------------------------------------------------------|---|--|--|--|
| Legajo  | Legajo                                                           |   |  |  |  |
| Nivel:  | 5-INICIAL Legajo: 021112223 2019 Apellido y Nombre: JUANA MOLINA | 1 |  |  |  |
|         | Escuela Base                                                     |   |  |  |  |

Seleccionar la Escuela Base comenzando por la Región Escolar.

En función de la Región escogida, se habilitan las opciones de Departamento, al seleccionar el Departamento se habilitan las opciones de Inspección y al seleccionar la Inspección se habilita el listado de Escuelas Base disponibles.

| Escuela Base  |           |               |         |                      |  |
|---------------|-----------|---------------|---------|----------------------|--|
| Convocatoria: | 2021 Tipo | de Inscripció | in: 1   | INSCRIPCIÓN          |  |
| Región *      | Dpto *    | Inspc. *      | Escuela | Base *<br>Nivel Educ |  |
|               |           |               |         |                      |  |

Si se inscribe por **primera vez** en **Nivel Inicial**, en la Región **01-Primera** correspondiente a Capital, la opción de Escuela Base que se despliega es "**501 MARIANO MORENO - CBA CAPITAL**".

| Escuela Base                                                                                                    |             |  |  |  |  |
|----------------------------------------------------------------------------------------------------|-------------|--|--|--|--|
| Convocatoria: 2021 Tipo de Inscripción: 1 INSCRIPCIÓN                                                                |             |  |  |  |  |
| Región * Dpto * Inspc. * Escuela Base *                                                                              | Nivel Educ  |  |  |  |  |
| 01 - PRIMERA 🔻 01 - CAPITAL 🔻 01 CAPITAL 🔻 501 MARIANO MORENO - CBA CAPITAL / Secretaria Docente: SI / Jornada: No 🔻 | 5 - INICIAL |  |  |  |  |

Si se inscribe por **primera vez** en **Nivel Primario**, en la Región **01-Primera** correspondiente a Capital, la opción de Escuela Base que se despliega es "**001 MARIANO MORENO - CBA CAPITAL**".

| Escuela Base                          |                      |                          |                                                                                                    |   |             |  |
|---------------------------------------|----------------------|--------------------------|----------------------------------------------------------------------------------------------------|---|-------------|--|
| Convocatoria: 2021 T<br>Región * Dpto | ïpo de Inscripo<br>* | ción: 3 RE-I<br>Inspc. * | INSCRIPCIÓN<br>Escuela Base *                                                                                                    |   | Nivel Educ  |  |
| 01 - PRIMERA • 01 -                   | CAPITAL 🔻            | 01 CAPITAL 🔻             | 502 PTE, HIPÓLITO YRIGOYEN - CBA CAPITAL / Secretaria Docente: SI / Jornada: No                                                                                                    | ٣ | 5 - INICIAL |  |
| Aspira con título habilitante a:      |                      |                          | 502 PTE HIPÓLTO VRIGOYEN - CBA CAPITAL / Secretaria Docente: SI / Jornada: No<br>504 ROQUE SAENZ PEÑA - CBA CAPITAL / Secretaria Docente: SI / Jornada: No<br>505 FRANCISCO ORTIZ DE OCAMPO - CBA CAPITAL / Secretaria Docente: SI / Jornada: No<br>506 GOBERNADOR EMILIO F. OLMOS - CBA CAPITAL / Secretaria Docente: SI / Jornada: No |   |             |  |
| Cargo *                               | Ŧ                    | Caracter Titular *       | 507 JOSE JAVIER DÍAZ - CBA CAPITAL / Secretaria Docente: SI / Jornada: No<br>508 TENIENTE BENJAMÍN MATIENZO - CBA CAPITAL / Secretaria Docente: SI / Jornada: No<br>509 PRESIDENTE SARMIENTO - CBA CAPITAL / Secretaria Docente; SI / Jornada: No                                                                                       | • |             |  |

Si ya se inscribió en **años anteriores**, dispone de más opciones de Escuela Base para seleccionar en la Región 01-Primera.

#### c) Sección Aspira con título Habilitante a:

Seleccionar el "Cargo" al cual aspira y el "Carácter" del mismo.

Las opciones de Cargo que se despliegan dependen del Nivel Educativo y la Escuela Base seleccionada.

| Aspira o | Aspira con título habilitante a: |  |  |
|----------|----------------------------------|--|--|
| Cargo *  | Caracter Titular *               |  |  |
| •        | •                                |  |  |
|          | Caracter Suplente *              |  |  |
|          | T                                |  |  |

En Nivel Inicial las opciones de cargo son estas:

| Aspira con título habilitante a:                                                                                                    |                     |  |  |  |  |  |  |
|----------------------------------------------------------------------------------------------------|---------------------|--|--|--|--|--|--|
| Cargo *                                                                                                    | Caracter Titular *  |  |  |  |  |  |  |
| 2-MAESTRO DE JARDIN DE INFANTES<br>3-MAESTRO DE EDUCACION FISICA<br>5-MAESTRO DE PLASTICA<br>6-MAESTRO DE MUSICA<br>7-SECRETARIA DOCENTE<br>9-MAESTRO DE TEATRO<br>10-MAESTRO DE DANZA | Caracter Suplente * |  |  |  |  |  |  |

En Nivel Primario las opciones son las siguientes:

| Aspira con título habilitante a:                                                                                                    |                     |                                                      |  |
|----------------------------------------------------------------------------------------------------|---------------------|------------------------------------------------------|--|
| Solo Interior puede elegir Jornada                                                                                                    | Completa.           |                                                      |  |
| Cargo *                                                                                                    | Caracter Titular *  | C. E. Jornada Completa / con Anexo Albergue Titular  |  |
| 1-MAESTRO DE GRADO<br>3-MAESTRO DE EDUCACION FISICA<br>4-MAESTRO DE EDUC. TECNOLOGICA<br>5-MAESTRO DE PLASTICA<br>6-MAESTRO DE MUSICA<br>7-SECRETARIA DOCENTE<br>8-PRECEPTOR DE ESC. ALBERGUE | Caracter Suplente * | C. E. Jornada Completa / con Anexo Albergue Suplente |  |
| 9-MAESTRO DE TEATRO<br>10-MAESTRO DE DANZA                                                                                                    |                     |                                                      |  |

En Nivel Primario existen escuelas con la opción Anexo Alberge. En esos casos se habilita el Cargo 08-Preceptor de Esc. Albergue.

| Aspira con título habilitante a:          |                    |
|-------------------------------------------|--------------------|
| Cargo * 2-MAESTRO DE JARDIN DE INFANTES V | Caracter Titular * |

Las opciones de "Caracter" habilitadas son **Titular** y **Suplente**.

Seleccionar "SI" o "No" según su preferencia.

Estos datos son obligatorios.

Cuando selecciona la opción "Maestro de grado" o "Maestro de jardín de Infantes" se habilita además la posibilidad de seleccionar Segundo Cargo Titular.

| Cargo *                           | Caracter Titular *      |
|-----------------------------------|-------------------------|
| 2-MAESTRO DE JARDIN DE INFANTES 🗸 | Si 🗸                    |
|                                   | Segundo Cargo Titular * |
|                                   | Si 🗸                    |
|                                   | Caracter Suplente *     |

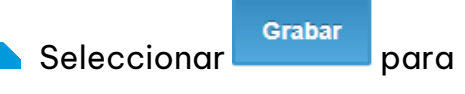

que la inscripción quede registrada en el Sistema.

| Detalle de Inscripción realizada |              |                 |                      |             |         |            |       | Gestión Títu | os Y Antecedentes | Imprimir |
|----------------------------------|--------------|-----------------|----------------------|-------------|---------|------------|-------|--------------|-------------------|----------|
| 1 - 1<br>Nivel                   | Esc. Base    | Nombre Esc Base | Cargo                | Caracter    | Jornada | Tipo Insc. | Conv. | Eliminar     |                   |          |
| 1 - PRIMARIO                     | P. 0. 2 . 01 | Ballan Blader   | 1 - MAESTRO DE GRADO | 1 - IIIULAR |         | 1          | 2022  | ELIMINAR     |                   | Grabar   |

Si no ha completado alguno de los datos obligatorios, se muestra un mensaje de error.

| Región *<br>01 - PRIMERA ▼ | Dpto *            | Inspc. *<br>01 CAPITAL<br>Caracter Suplente debe tener algún valor. | Nivel Educ |
|----------------------------|-------------------|---------------------------------------------------------------------|------------|
| Aspira con títul           | o habilitante a   |                                                                     |            |
| Cargo * 2-MAESTRO DE JAR   | DIN DE INFANTES 🔻 | Caracter Titular *                                                  |            |
|                            |                   |                                                                     |            |

Al grabar, los datos de la Inscripción se muestran en la sección "Detalle de inscripción realizada".

#### d) Detalle de inscripción realizada

Es posible borrar una inscripción a través del botón **ELIMINAR**.

| De    | Detalle de Inscripción realizada |                    |                 |                                   |              |         |            |       | Y Antecedente |
|-------|----------------------------------|--------------------|-----------------|-----------------------------------|--------------|---------|------------|-------|---------------|
| 1-3   |                                  |                    |                 |                                   |              |         |            |       |               |
| Nive  | 4                                | Esc. Base          | Nombre Esc Base | Cargo                             | Caracter     | Jornada | Tipo Insc. | Conv. | Eliminar      |
| 5-1   | NICIAL                           | 01 - 01 - 01 - 501 | MARIANO MORENO  | 2 - MAESTRO DE JARDIN DE INFANTES | 1 - TITULAR  |         | 3          | 20    | ELIMINAR      |
| 5 - 1 | NICIAL                           | 01 - 01 - 01 - 501 | MARIANO MORENO  | 5 - MAESTRO DE PLASTICA           | 1 - TITULAR  |         | 3          | 20    | ELIMINAR      |
| 5 - 1 | NICIAL                           | 01 - 01 - 01 - 501 | MARIANO MORENO  | 5 - MAESTRO DE PLASTICA           | 2 - SUPLENTE |         | 3          | 20    | ELIMINAR      |
| 1-3   |                                  |                    |                 |                                   |              |         |            |       |               |

Tiene la posibilidad de inscribirse en cuatro (4) Escuelas Base diferentes como máximo como así también en todas las opciones de Cargos asociados a la Escuela Base que su título lo habilite.

**Gestión Títulos Y Antecedentes** 

Una vez grabada la Inscripción, seleccionar ingresar al registro de Títulos y Antecedentes.

| Detalle de li                  | Detalle de Inscripción realizada |                 |                               |                         |              |                 |               |                      | Gestión Títulos Y Antecedentes |        |  |
|--------------------------------|----------------------------------|-----------------|-------------------------------|-------------------------|--------------|-----------------|---------------|----------------------|--------------------------------|--------|--|
| 1 - 1<br>Nivel<br>1 - PRIMARIO | Esc. Base                        | Nombre Esc Base | Cargo<br>1 - MAESTRO DE GRADO | Caracter<br>1 - TITULAR | Jornada<br>- | Tipo Insc.<br>1 | Conv.<br>2022 | Eliminar<br>ELIMINAR |                                |        |  |
| 1 - 1                          |                                  |                 |                               |                         |              |                 |               |                      |                                | Grabar |  |

para

### 4. Imprimir Constancia de Inscripción

A través del botón se genera un documento que contiene Datos personales y el Listado de Cargos en el que se inscribió.

Al seleccionar este botón, se muestra el mensaje: "Si imprime no podrá hacer más cambios en la Inscripción", esto quiere decir que al seleccionar confirmar dejará de estar disponible el botón ELIMINAR del listado que se encuentra en la sección "Detalle de inscripción realizada".

| Solo Inter  | Solo Interior puede elegir Jornada Completa. |                                |                                                           |                |          |            |           |               |          |  |
|-------------|----------------------------------------------|--------------------------------|-----------------------------------------------------------|----------------|----------|------------|-----------|---------------|----------|--|
| Cargo *     |                                              | Cara de Si<br>V V Si<br>Carace | i imprime no podrá hacer mas camb<br>Confirmar<br>Cancela | ios en la Insc | ripción. | ┥          |           |               | Grabar   |  |
| Detalle     | e de Inscri                                  | pción realizada                | a                                                         |                |          | Gestión T  | Títulos Y | Ant ecedentes | Imprimir |  |
| - 3         |                                              |                                |                                                           |                |          |            |           |               |          |  |
| Nivel       | Esc. Base                                    | Nombre Esc Base                | Cargo                                                     | Caracter       | Jornada  | Tipo Insc. | Conv.     | Eliminar      |          |  |
| 5 - INICIAL | 01 - 01 - 01 - 501                           | MARIANO MORENO                 | 2 - MAESTRO DE JARDIN DE INFANTES                         | 1 - TITULAR    | -        | 3          | 20        | ELIMINAR      |          |  |
| 5 - INICIAL | 01 - 01 - 01 - 501                           | MARIANO MORENO                 | 5 - MAESTRO DE PLASTICA                                   | 1 - TITULAR    | -        | 3          | 20        | ELIMINAR      |          |  |
| 5 - INICIAL | 01 - 01 - 01 - 501                           | MARIANO MORENO                 | 5 - MAESTRO DE PLASTICA                                   | 2 - SUPLENTE   | -        | 3          | 20        | ELIMINAR      |          |  |
| - 3         |                                              |                                |                                                           |                |          |            |           |               |          |  |

A continuación, se genera un documento, el cual puede ser descargado en su equipo e impreso.

| CÓF                              | RDOB/                | Dir               | Secreta<br>eción Gener<br>Junta de Cal | ría de Educa<br>al de Educac<br>ificación y C | ción<br>ión Primaria<br>Iasificación | E            | DUCA     | io de<br>CIÓN |  |  |
|----------------------------------|----------------------|-------------------|----------------------------------------|-----------------------------------------------|--------------------------------------|--------------|----------|---------------|--|--|
|                                  |                      |                   |                                        |                                               | Fecha de Im                          | presión: mil | 1000     |               |  |  |
|                                  |                      | INSCR             | Legajo: 01                             | INGRESO CICL                                  | O LECTIVO 2028                       | ۱., I.       |          |               |  |  |
|                                  |                      |                   | DATO                                   | S PERSONALE                                   | s                                    |              |          |               |  |  |
| Tipo y Nro. Docur                | mento:               | DNI - James       |                                        |                                               |                                      |              |          |               |  |  |
| Apellido y Nombr                 |                      | The second second | COLUMN TWO IS NOT                      | -                                             |                                      |              |          |               |  |  |
| Fecha Nacimiente                 | <b>a</b> :           | 10000             | Estad                                  | to Civil:                                     |                                      |              |          |               |  |  |
| Nacionalidad:                    |                      | ARGENTINO         |                                        |                                               |                                      |              |          |               |  |  |
| Pais de Nacimien                 | to:                  | REPUBLICA A       | RGENTINA                               |                                               |                                      |              |          |               |  |  |
|                                  |                      |                   | DAT                                    | TOS DOMICILIO                                 |                                      |              |          |               |  |  |
| Calle:                           | <b>Augente</b>       | 6-factor          |                                        |                                               |                                      | Número:      | 942      |               |  |  |
| Torre:                           |                      |                   | Piso:                                  |                                               | Depto.:                              |              |          |               |  |  |
| Barrio:                          | Read and Designation | an realization    |                                        |                                               |                                      |              |          |               |  |  |
| Código Postal:                   | 100.00               |                   | Teléfono                               | c total construction                          |                                      |              |          |               |  |  |
| Provincia:                       | -                    | E.                |                                        | Departamento:                                 | Contraction - Contraction            | · .          |          |               |  |  |
| Localidad:                       | 1000                 | Contract Cases    |                                        |                                               |                                      |              |          |               |  |  |
| Mail:                            | 1.0 Textos           | Accession in the  |                                        |                                               |                                      |              |          |               |  |  |
| Nivel: 1 - PRIMA                 | ARIO C               | onvocatoria:      | 201                                    |                                               |                                      |              |          |               |  |  |
| Escuela Base                     | Descripción          |                   |                                        | Cargo                                         |                                      |              | Caracter | Jornada       |  |  |
| 02 - 01 - 01 - 005               | FRAY MAM             | ERTO ESQUIU       |                                        | 3 - MAESTRO DE EDUCACION FISICA               |                                      |              |          | 1 - TITULAR   |  |  |
| 02-01-01-005 FRAY MAMERTO ESOLID |                      |                   |                                        | 3 - MAESTRO DE EDUCACION FISICA               |                                      |              |          | 2 - SUPLENTE  |  |  |

Es posible descargar o Imprimir el documento a través de las opciones que despliega el navegador.

| ⑦ No seguro   juntaprimaria.cba.gov.ar/ords/f?p=150:22:12598235674767::NO:22:                              | ta 🛧 📕 😩  |
|----------------------------------------------------------------------------------------------------|-----------|
| 1/1                                                                                                    | ¢ 🚦 🖶     |
| Secretaría de Educación<br>Direción General de Educación Primaria<br>Junta de Calificación y Clasificación | Descargar |
| Fecha de Impresión:                                                                                        |           |
| INSCRIPCIÓN PARA INGRESO CICLO LECTIVO 20<br>Legajo: 01 20                                                 |           |
| DATOS PERSONALES                                                                                           |           |

Este contenido fue realizado por el equipo profesional de la Dirección de Sistemas y Modernización del Ministerio de Educación

#### Datos de contacto:

JuntalP.Region1@cba.gov.ar JuntalP.Region2@cba.gov.ar JuntalP.Region3@cba.gov.ar JuntalP.Region4@cba.gov.ar JuntalP.Region5@cba.gov.ar JuntalP.Region6y7@cba.gov.ar

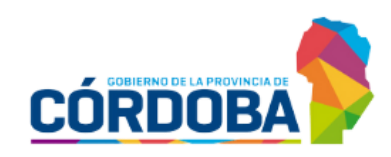

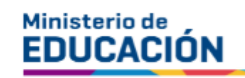